# 枢纽云账号注册 WebOrder 登录& 个人实名认证操作手册

## 1: 注册枢纽云账号:

访问 <u>https://www.hub-cloud.cn</u>,点击右上角"注册"

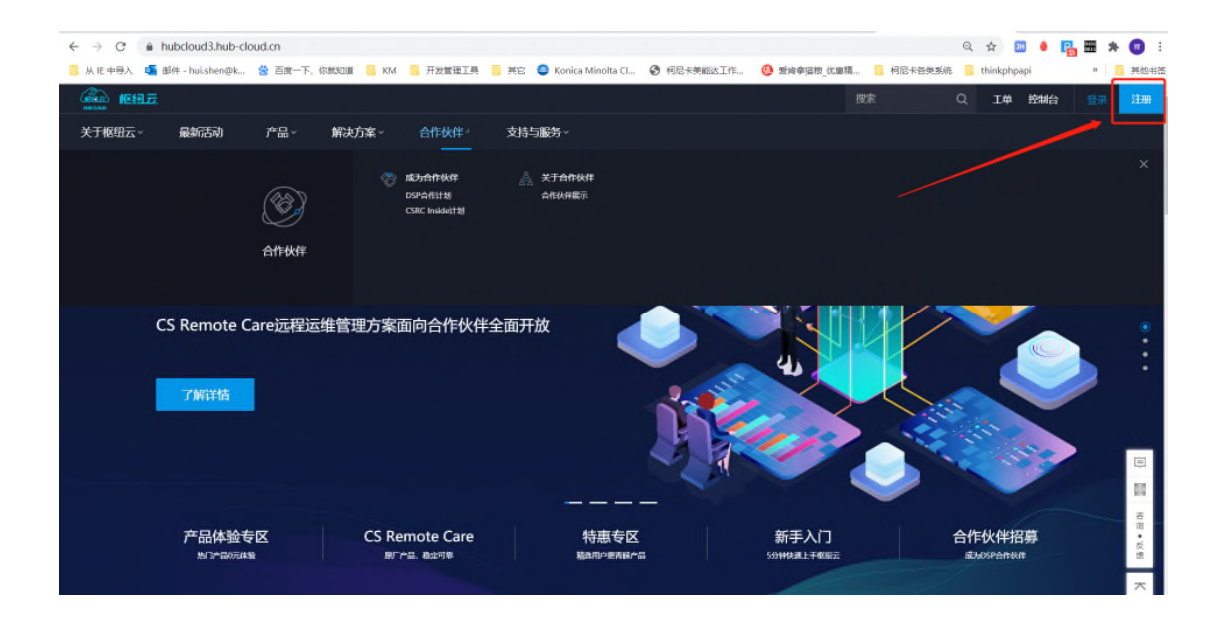

填写相关信息:

公司名称请填写: 您公司企业三证上的公司全称

(填写错误可能审核会不通过)

岗位职责:请如实填写,如没有合适的请选择"其他"

用户名: 您的真实姓名

(个人实名制需要使用您真实姓名,对应的身份证和手机号进行三要素实名认证)

手机号: 您常用手机号 (登录枢纽云用的是手机号作为用户名来登录)

密码: 9~16 位带大小写字母 (后续可绑定微信,使用扫一扫便捷登录)

电子邮箱:填写公司邮箱(激活账号时需要登录邮箱内激活链接,点击来激活账号)

| <ul> <li>         → C</li></ul>                    |         |                        |          |           | <b>0</b> 7 Q | 🖈 🔝 🌢       | 晴 🎟 🗯 👩 🗄          |
|----------------------------------------------------|---------|------------------------|----------|-----------|--------------|-------------|--------------------|
| 从 注 中导入 🖷 邮件 - huishengk 😤 百度一下,你就知道 📒 KM 📑 开发管理工具 | ME 🔵    | Konica Minolta Cl 🔮 相尼 | 卡美船达工作 🤞 | 至肯拿猫根_优惠精 | 利尼卡普奥系统      | thinkphpapi | » 🧧 其他书签           |
| E HERE                                             |         |                        |          |           |              |             | 52.2               |
|                                                    |         |                        |          |           |              |             |                    |
|                                                    |         | 欢迎注册枢纽云                |          |           |              |             |                    |
|                                                    | •公司名称:  | 猜输入公司名称                |          |           |              |             |                    |
|                                                    | • 岗位职责: | -请选择-                  |          |           |              |             |                    |
|                                                    | • 用户名:  | 沈晖                     |          | 填写您的真实    | 。姓名,后台审核     | 砌合检验        |                    |
|                                                    | • 手机号码: | 13818410773            |          | 填写手机号(    | (登录枢纽云时统     | 一使用手机       | 号登录)               |
|                                                    | (验证码)   | 调输入验证码                 | 制限性证明    | 手机号填写完    | 后 获取验证码 护    | +填入左侧       |                    |
|                                                    | * 商码:   | *******                |          | 您常用密码(    | 6~16位,带大/    | 小写字母),      | 后续可绑定微信            |
|                                                    | • 确定密码: | 消遣认应召                  |          | 扫一扫登录     |              |             |                    |
|                                                    | *电子邮箱;  | 清输入电子邮箱                |          | 填写您的公司    | 司邮箱,账号激流     | 舌时需要登录      | 填写邮箱后通过            |
|                                                    | (       |                        | 10 记得勾选条 | ·例 链接激活   |              |             |                    |
|                                                    |         | 注册                     |          | 填写完毕 点击   | 去注册          |             |                    |
|                                                    |         |                        | _        |           |              |             |                    |
| TERM. CO PERLAC                                    | 1111    | 1111                   | 194111   |           |              | 1000        | Constant Sections. |

注册完后,枢纽云部门后台管理员人员会收到您的账号
 注册消息,及时审核并配置您在系统内的相关权

# 3: 登录枢纽云, <u>https://www.hub-cloud.cn</u>进入官 网后点击右上角"登录"

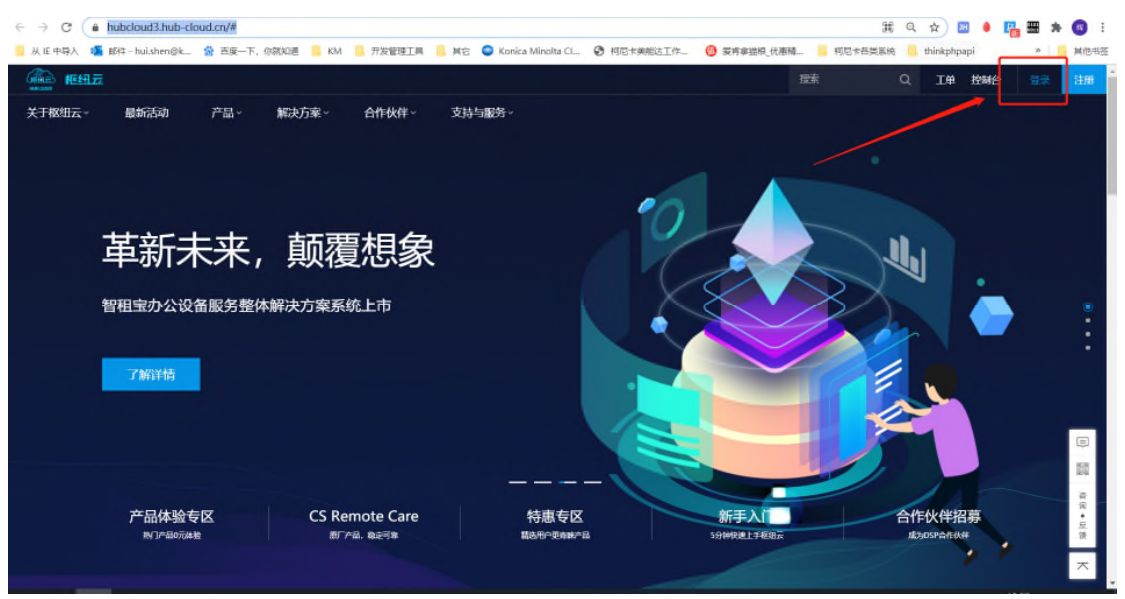

#### 出现登录界面

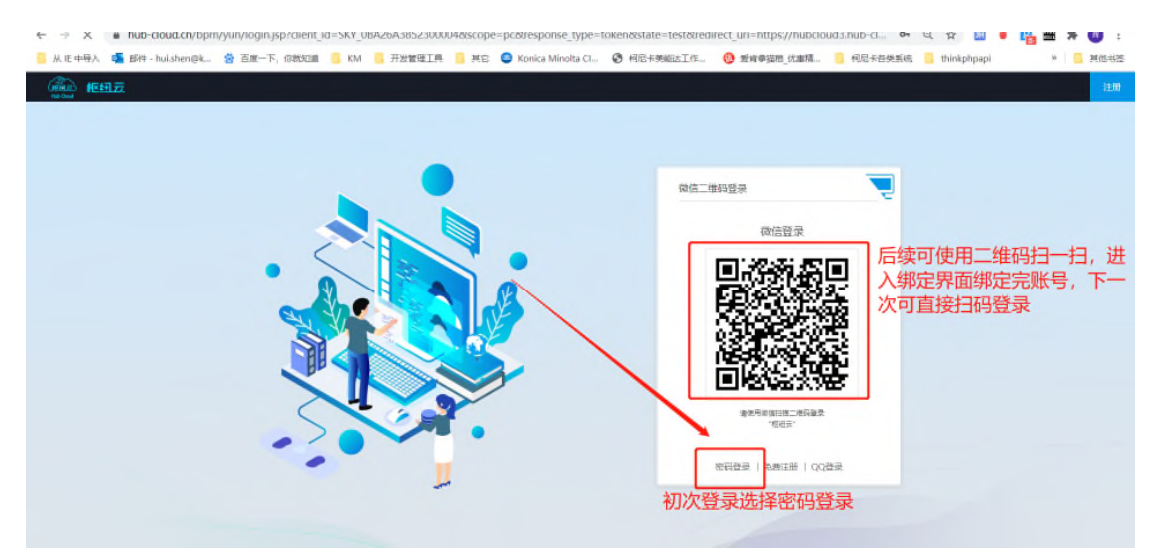

#### 输入手机号以及密码进行登录

| 🚦 从 lE 中導入 👊 邮件 - huishen@k 🈩 百度一下,依領知道 📒 KM 📑 开发掘理工具 🧾 減它 🔘 Konica Minolta C 💡 | 🕃 柯尼卡奥熙达工作… 🤚 夏湾寧遊桐 代要稿… 📒 柯尼卡岳类系统 🦲 thinkphpapi » 🔋 其他书签                                          |
|---------------------------------------------------------------------------------|----------------------------------------------------------------------------------------------------|
|                                                                                 |                                                                                                    |
|                                                                                 | 登录枢纽云<br>注 128154-10773<br>章 ········<br>章 腔符<br>WK 9 (2 )<br>· ·································· |
|                                                                                 | 登录                                                                                                 |
|                                                                                 | 验证明整束 先奏注册                                                                                         |
|                                                                                 | 第三方形户委员                                                                                            |
|                                                                                 | O O                                                                                                |
|                                                                                 |                                                                                                    |
|                                                                                 |                                                                                                    |
|                                                                                 |                                                                                                    |

## 4: 进入平台后,点击右上角"控制台"进入到控制台

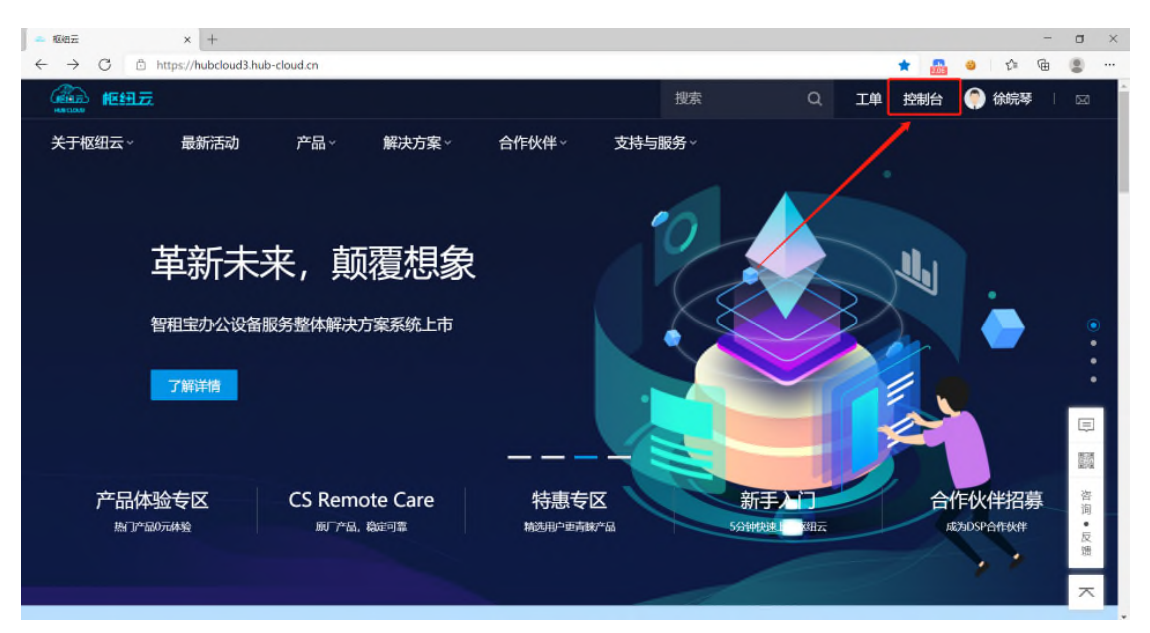

在控制台内找到"经销商订货系统 WebOrder"

| 1087 × +                                     |                      |                        |                 |          |   |                          | - 0       |
|----------------------------------------------|----------------------|------------------------|-----------------|----------|---|--------------------------|-----------|
| → C 🗄 https://hubc                           | loud3.hub-cloud.cn/u | ser/console/index.html |                 |          |   | ం 🏭 🥹                    | ć 🖻 🙎     |
|                                              | 控制台                  | 服务列表 👻                 |                 | 搜索       |   | Q I#                     | 🌔 徐皖琴 丨 🖂 |
| 远程运维                                         |                      |                        |                 |          |   | 站内信                      | 更多        |
| CS Remote Care                               | @ Rem<br>制面          | ote Panel远程控<br>版      |                 |          |   | 241.214                  |           |
| 文印管理                                         |                      |                        |                 |          |   | 最新活动                     |           |
| (業) 印点点打印 (企业办公版)                            | * 印点<br>* 公服         | 点打印 (共享办<br>)          | 印点点打印(自助文<br>印) |          |   | 枢纽云CSRC                  | -         |
|                                              |                      | 展开 ▼                   | 若找不至            | 可点击"展开"  |   | RemotePanel<br>模空出世,谢与争锋 | 1         |
|                                              | /                    |                        | 来查看更            | 多应用      |   |                          | E         |
| 业务支持平台 🙁                                     |                      |                        |                 |          | 0 | 新上应用                     |           |
| 订单                                           |                      |                        |                 |          |   |                          |           |
| <ul> <li>❷ 经销商订货系统<br/>(WebOrder)</li> </ul> |                      |                        |                 |          |   |                          |           |
| 经销商支持                                        |                      |                        |                 |          |   |                          |           |
| 👔 许可证信息查询系统                                  | 2 E                  | 品在线订购系统                | 保修卡填报系统         | 2 物流查询系统 |   |                          |           |

#### WebOrder 系统需要个人实名制完成后放可进入

您进入控制台后左上角的实名制状态为"未实名"

| 坦云 × -                                     | F                                    |                       |                                          |                         |                                                                                                 | ٥                            |
|--------------------------------------------|--------------------------------------|-----------------------|------------------------------------------|-------------------------|-------------------------------------------------------------------------------------------------|------------------------------|
| → C 🖻 https://hut                          | cloud3.hub-cloud.cn/us               | er/console/index.html |                                          |                         | ් 🏭 👙 🖆 🖻                                                                                       | 8                            |
| 篇章 框钮五                                     | 控制台                                  | 服务列表 👻                |                                          | 搜索                      | Q. 工单 🌔 徐皖琴                                                                                     |                              |
|                                            | 有限公司 💽                               |                       |                                          |                         | Red Pirate                                                                                      | <b>0</b><br><sup>单消息</sup>   |
| 最近使用                                       |                                      |                       |                                          |                         | 公告 升级 安全 其代                                                                                     | ±                            |
| <ul> <li>经销商订货系统<br/>(WebOrder)</li> </ul> | @ 柯诊護<br>平台                          | fCSRC数据分析             | @ 保修卡填报系统                                | ● 柯诊斯CSRC数据分析<br>平台测试环境 | 枢纽云平台升级维护伸脱通虹 02/221<br>CSRC数据分析平台伸脱维护。01/250<br>关于用户进入控制台后无系统。12/081<br>B1数据分析平台系统发展如 12/070 1 | 4:56<br>9:51<br>0:03<br>9:20 |
| HUB CLOUD云服务                               | 18                                   |                       |                                          | ※第三方运营服务声明 ⑦            | 更多                                                                                              | 5.2.9                        |
| 远程运维                                       |                                      |                       |                                          |                         |                                                                                                 | 80                           |
| CS Remote Care                             | Percent                              | te Panel远程控           |                                          |                         | 站内信                                                                                             | 更多 2<br>百<br>万               |
| 文印管理                                       |                                      |                       |                                          |                         | 最新活动                                                                                            | 5                            |
| <ul> <li>印点点打印(企业)</li> <li>公版)</li> </ul> | <ul> <li>印点)</li> <li>公版)</li> </ul> | 短日 (共享の               | <ul><li>第 印点点打印(自助文</li><li>前)</li></ul> |                         | RHITZCSRC                                                                                       | ľ                            |

#### 点击系统时会提示您去完成个人实名制

| $\leftrightarrow$ $\rightarrow$ $C$ $rightarrow$ https://hubcloud3.h | ub-cloud.cn/user/console/index.htm | al.                         |                 | ia 🏭 😐 ia 庙  |           |
|----------------------------------------------------------------------|------------------------------------|-----------------------------|-----------------|--------------|-----------|
| Mar Chur 把纽元                                                         |                                    |                             | 搜索              | Q 工单 🍈 徐皖琴 🛛 |           |
| 文印管理                                                                 | eartin for                         |                             |                 | 最新活动         |           |
| (企业办)<br>(本) 印点点打印 (企业办)<br>公版)                                      | * 印点点打印 (共享办<br>公版)                | (*) 印点点打印 (自助文<br>印)        |                 | REBECSAC     |           |
| 业务支持平台 器                                                             |                                    | 信息                          | ×<br>\$250月、 请点 | ③ 新上应用       | 1         |
| 订单<br>经销商订货系统<br>(WebOrder)                                          | ]                                  | <mark>击"这里"完</mark> 成个人实名制。 | WE              |              |           |
| 经销商支持                                                                |                                    |                             |                 |              | 咨询<br>•反馈 |
| ② 许可证信息查询系统<br>商务合作<br>————————————————————————————————————          | ② 宣传品在线订购系统                        | Q 保修卡填报系统                   | 2 物流查询系统        |              | ⊼         |
| 商务合作                                                                 |                                    |                             |                 |              | ۲.        |

### 进入个人实名制页面进行实名

| O D https://www.hub-cloud.cn/bpm/yun/personalAut         | thentication.jsp                                                                                      | ् 😘 🏭 🥹 🕼 🖉 … |
|----------------------------------------------------------|----------------------------------------------------------------------------------------------------|---------------|
|                                                          |                                                                                                    |               |
| TIPS 由于注册版<br>导致个人实名认<br>电话: 021-603<br>Email: jiahao lu | 组云时您的名字或于机号境写错误,<br>进元法规定时,信联系管理员进行修改。<br>21200时2638<br>@konicaminolta.com或hui.shen@konicaminolta.com |               |
| 进入到个人实名制页面后                                              | 个人实名认证                                                                                                |               |
| 您的姓名和手机号直接读取您注册时<br>值写的数值                                | *姓名:徐航琴                                                                                               |               |
| 请仔细填写您的身份证号。                                             | * 手机号码: 13651824862                                                                                   |               |
| 若遇到注册枢纽云时填写的名字或手机。                                       | - 尊術派: 310                                                                                            |               |
| 与身份证无法匹配时需要通过电话或者B<br>联系管理员帮你后台修改                        | ue                                                                                                    |               |
|                                                          |                                                                                                    |               |
|                                                          |                                                                                                    |               |
|                                                          |                                                                                                    |               |

- 13:56 , ,

#### 实名制完成后自动跳转到 实名认证列表确认页。

| · 通知: Notation · Notation · Notatio · Notation · Notation · Notation · Notation · Notat |  |
|----------------------------------------------------------------------------------------------------|--|
| TIPS:由于注册枢纽云时您的名字或手机号填写措误,<br>导致个人实名认证无法通过时,请联系管理员进行修改。<br>电话: 021-6032120042638<br>Email: jiahao.Ju@konicaminolta.com或hui.shen@konicaminolta.com                                                                                                    |  |
| 个人实名认证                                                                                                    |  |
| *姓 名: 徐皖琴                                                                                                    |  |
| - 手机号码:<br>13651824882<br>① 个人实者以证题过1                                                                                                    |  |
| i kë                                                                                                    |  |
|                                                                                                    |  |

### 点击图中"控制台"返回到控制台内,在进入到 WebOrder 系统

| · · · · · · · · · · · · · · · · · · ·                                       | 控制台                                                                                                    | ΤĦ | 13651824862 |  |
|-----------------------------------------------------------------------------|----------------------------------------------------------------------------------------------------|----|-------------|--|
| ♀<br>账户中心                                                                   | <b>实名认证</b><br>如果您的企业三证信息有变更,可点击这里,重新进行实名认证。                                                                                     |    |             |  |
| <ul> <li>三 基本信息</li> <li>2, 实名以证</li> <li>二 我的激请</li> <li>⑤ 应用绑定</li> </ul> | <ul> <li>账号类型: 合作伙伴</li> <li>单位名称: 上海沪广科教服务有限公司</li> <li>纳脱人识别号: 91310101132507874X</li> <li>认证时间: 2019-05-2918:18:14</li> </ul> |    |             |  |
|                                                                             | <ul> <li>个人实名认证</li> <li></li></ul>                                                                                              |    |             |  |

| + x xuu x xuu                                                                                               |        |                         |
|----------------------------------------------------------------------------------------------------|--------|-------------------------|
| ← → C 🗄 https://hubcloud3.hub-cloud.cn/User/Console/index.html                                              |        | Ga 🏭 🕹 🔄 🕀 🛢 …          |
| <u> </u>                                                                                                    | 搜索     |                         |
| 文印管理                                                                                                    |        | 最新活动                    |
| <ul> <li>※ 印点点打印(企业力</li> <li>※ 印点点打印(注意力</li> <li>※ 印点点打印(注意力</li> <li>※ 印点点打印(自助文</li> <li>※ 印</li> </ul> |        | KIHECSRC                |
| 展开 ¥                                                                                                    |        | Renda Pand<br>用空出世、世与中国 |
|                                                                                                    |        |                         |
| 业务支持平台 88                                                                                                   | Ô      | 新上应用                    |
| 订单                                                                                                    |        |                         |
| ② 经销商订货系统<br>(WebCorten)                                                                                    |        |                         |
| 经销商支持                                                                                                    |        |                         |
|                                                                                                    |        | · 反                     |
| ② 许可证信息查询系统 ② 宣传品在线订购系统 ② 保修卡塌服系统 ②                                                                         | 物流查询系统 |                         |
| 商务合作                                                                                                    |        | ~                       |
|                                                                                                    |        |                         |

#### 跳转到 weborder 单点登录页面

| $\leftarrow \rightarrow \mathbf{C}$ $\bigcirc$ ht | to see a portal     x + tps://webmobiledev.konicaminolta-bcn.cn/portalD/konica-dealer/#/login | - 🗆 x<br>Přicket=2rsHO5Mkk29kSCObEhAW/LWRuFXKdZtyAhigy 🗄 🐽 🏠 🕘 🎓 🤮 🥶 … |
|---------------------------------------------------|-----------------------------------------------------------------------------------------------|------------------------------------------------------------------------|
|                                                   | <b>● КОNICA MINOLIA</b><br>柯尼卡美能达<br>Giving Shape to Ideas                                    |                                                                        |
|                                                   |                                                                                               | 备注:若有SAP号错误或者遗漏SAP号的情况<br>,请联系您区域负责的销售代表反馈                             |

### 选择完"SAP 客户编号",点击"下一步"进入系统

| 0            | - 枢密元           | ×            | ♥ 经抽商Portal            | ×          | +             |           |            |                    |              |        |       |       |      |       |       |       | -             | ٥   | ×  |
|--------------|-----------------|--------------|------------------------|------------|---------------|-----------|------------|--------------------|--------------|--------|-------|-------|------|-------|-------|-------|---------------|-----|----|
| $\leftarrow$ | $\rightarrow$ G | https://webm | obiledev.konicaminolta | -bcn.cn/po | rtalD/konica- | -dealer/# | 4          |                    |              |        |       | Bi at | to   | 834   | 0     | T_≡   | Ē             | 8   |    |
| *            | 首页              | =            |                        |            |               |           |            |                    |              |        |       |       |      | 5     | 北玉坤,又 | (過使用! |               | -   | ). |
| 0            | 信用查询            | ● 茜页         |                        |            |               |           |            |                    |              |        |       |       |      |       |       |       |               |     |    |
| 6            | 对账单查询           | 6            | 最新公告                   |            |               |           |            |                    |              | 信用查询   |       |       |      |       |       |       |               |     |    |
| Φ            | 公告中心            | 2<br>2       | 浩中心2<br>浩中心1           |            |               |           |            | 2021年01<br>2021年01 | 月07日<br>月01日 | A19100 | 0056  |       |      |       |       |       |               | a   |    |
| ۲            | 替代品查询           |              |                        |            |               |           |            |                    |              |        |       |       | 402  | ¢.    |       |       |               |     |    |
| ۰            | 订单管理            | ~<br>X3      | 排单                     |            |               |           | 订单执行情况     |                    |              |        |       |       |      |       |       |       | <b>AURICI</b> | ş¢¢ |    |
| Ð            | 帮助中心            |              |                        |            |               |           |            |                    |              |        |       |       |      |       |       |       |               |     |    |
|              |                 |              | A191000056             |            |               |           | A191000056 |                    | POij         | 1      | 60    |       |      |       |       |       |               |     |    |
|              |                 |              | 值 开展开始时间               | 曲 开展线      | 54216         |           | 物料组        |                    | 0 部品報码       |        |       | 鐵晶名   | 8    |       |       |       |               |     |    |
|              |                 |              |                        |            |               | _         | 订册号        |                    | 订单状态 ~       | 交货状态   | / 发票状 | * V   | 图 订! | 自创建开始 | 始时间   |       |               |     |    |
|              |                 |              |                        | 44         |               |           | 茴 订单创建结中的  | 的                  | 10:51:       |        |       |       |      |       |       |       |               |     |    |
|              |                 |              |                        |            |               |           |            |                    |              |        |       |       |      |       |       |       |               |     |    |
|              |                 |              |                        |            |               |           |            |                    |              |        |       |       |      |       |       |       |               |     |    |
|              |                 |              |                        |            |               |           |            |                    |              |        |       |       |      |       |       |       |               |     |    |
|              |                 |              |                        |            |               |           |            |                    |              |        |       |       |      |       |       |       |               |     |    |

# 5: (便捷功能)微信扫一扫绑定枢纽云账号,之后可扫码 便捷登录枢纽云平台,无需输入账号密码

访问枢纽云官网 <u>https://www.hub-cloud.cn</u> 点击右上角登录

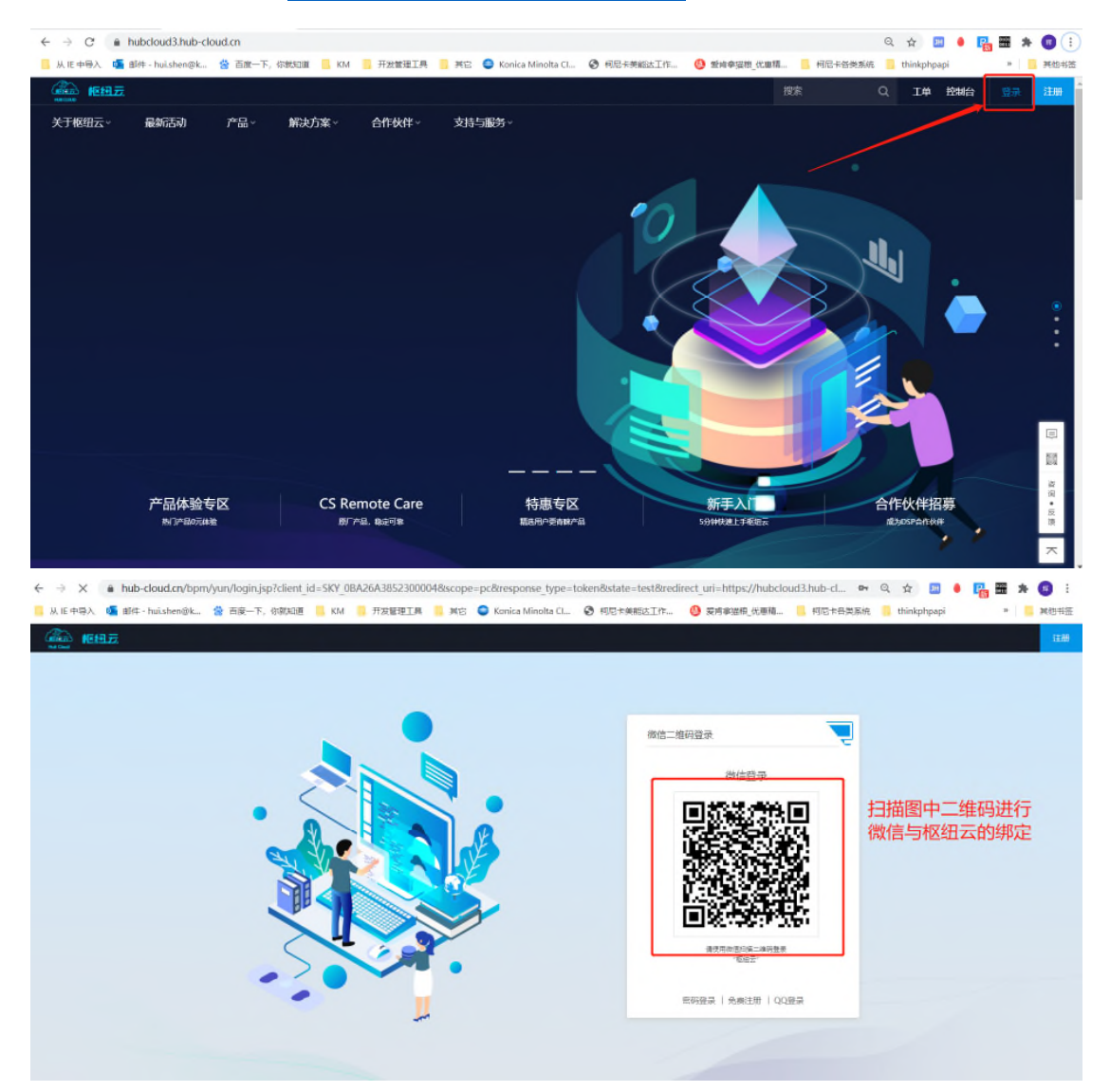

#### 点击 图中"统一"按钮,进行授权

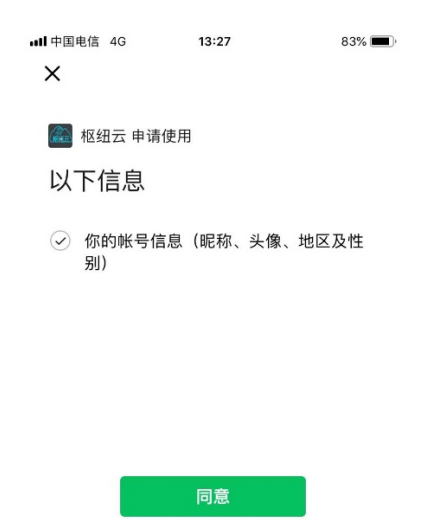

取消

| → C ● hub-cloud.cn/bpm/yun/bind.js | o?openid=oG0qO1ori9urBEedZtvep70cvN648doginType=2 | ④ 柯尼卡等能达工作。 | 🗣 Q 🚖 🔜 (                               | • 📑 🚟 🗯 🔞 |
|------------------------------------|---------------------------------------------------|-------------|-----------------------------------------|-----------|
|                                    |                                                   |             | and and a second and a supported to the | 2312      |
|                                    | 1:选择绑定已有账户                                        |             |                                         |           |
|                                    | 御走记有账户                                            | 注册制始产       |                                         |           |
|                                    |                                                   |             |                                         |           |
|                                    | 于机动动                                              |             |                                         |           |
|                                    |                                                   | 202         |                                         |           |
|                                    | 77 th de 25                                       |             |                                         |           |
|                                    | 2. 输入手机是 和验证码 占于                                  | も立即郷完即可     |                                         |           |
|                                    |                                                   |             |                                         |           |
|                                    | 下次登录枢纽云时可直接微信扫                                    | 码登录         |                                         |           |
|                                    |                                                   |             |                                         |           |
|                                    |                                                   |             |                                         |           |
|                                    |                                                   |             |                                         |           |